## De remotecomputer/laptop

De Microfoon-ingang in Opnameregeling van de geluidskaart van de Remote PC (/laptop) moet open staan (voor het moduleren van de set). Instellingen proefondervindelijk doen.

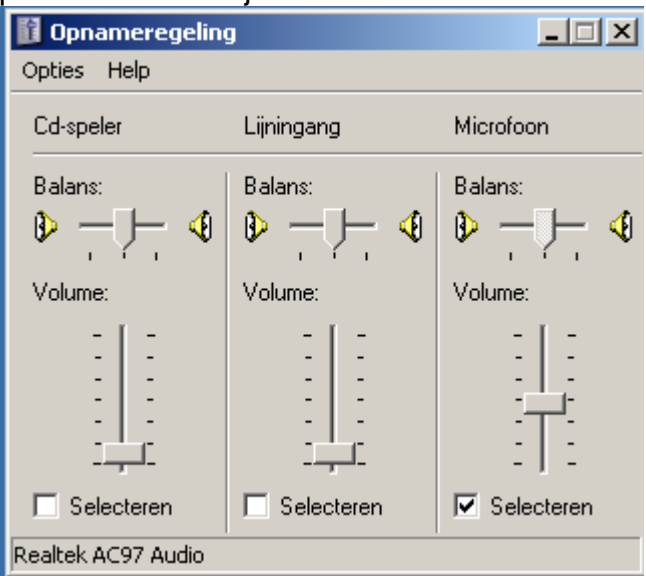

De Wave in volumeregeling voor afspelen moet open staan (om het audio van de set via LAN/WAN weer te geven). Instelling proefondervindelijk doen.

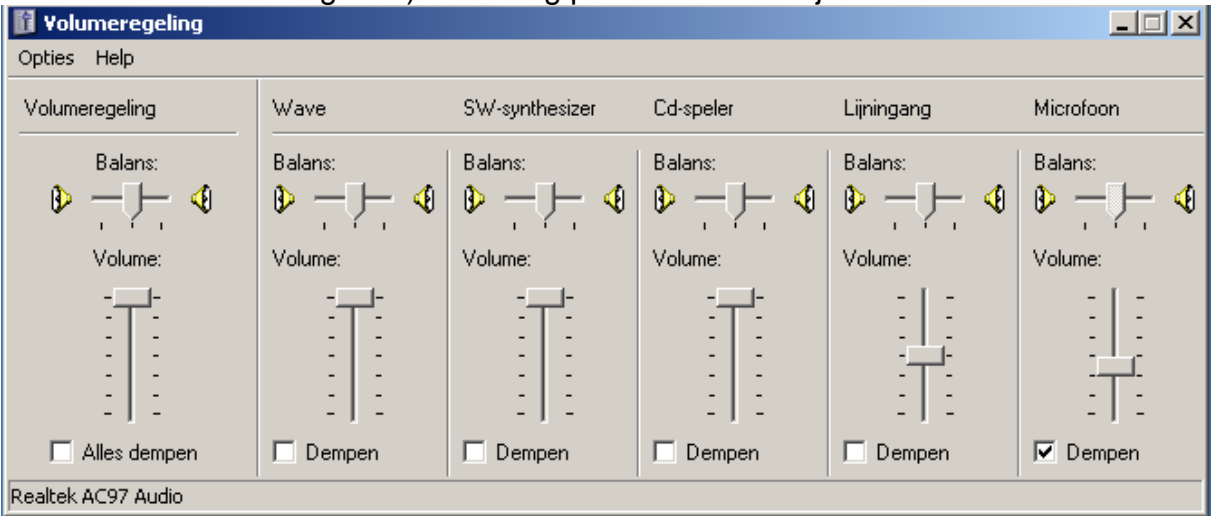

Instelling maken om met de basis PC te kunnen communiceren:

Klik in Remote Utility > Radio Operation > Serverlist op Add en vul de gegevens in. Geef voor Server Description een willekeurige naam op (zodat je herkent met welke server/PC je verbinding maakt). Het Server Address, ID en Password moet je krijgen van de eigenaar van het basisstation. Laat Control Port ongewijzigd.

| 🚟 RS-BA1 Remote Utility           |                                | _ 🗆 🗙                        |
|-----------------------------------|--------------------------------|------------------------------|
| Radio Operation                   | •                              | ? Help                       |
| Radio List Server List Abou       | t                              |                              |
| P/ <sup>Server Registration</sup> | ? >                            |                              |
| Server Description                |                                |                              |
| Network Setting -                 |                                |                              |
| Server Address<br>or Computer Nar | Control Port<br>(UDP)<br>50001 | nd-trip Omsec Packet Loss 0% |
| User ID                           | Password                       |                              |
| Disable                           |                                |                              |
|                                   | OK Cancel                      |                              |
|                                   |                                |                              |
|                                   |                                |                              |
|                                   |                                |                              |
| Ac                                | d Remove Propert               | ties Connect Disconnect      |

|      | $\sim$ | 17    |     | · · · · |
|------|--------|-------|-----|---------|
| ina. | U.     | .κ.   | zie | ie:     |
|      | -      | ••••• |     | 1       |

| R5-BA1 Remote Utility |                                                                    |                 |  |  |  |
|-----------------------|--------------------------------------------------------------------|-----------------|--|--|--|
| Radio Operation       |                                                                    |                 |  |  |  |
| Radio List Server     | r List About                                                       |                 |  |  |  |
| PA1RVL                |                                                                    |                 |  |  |  |
|                       | Address 192.168.1.101<br>Control Port(UDP) 50001<br>User ID PA1RVL |                 |  |  |  |
|                       | Internet Access Line ADSL/CATV                                     |                 |  |  |  |
|                       |                                                                    |                 |  |  |  |
|                       |                                                                    |                 |  |  |  |
|                       |                                                                    |                 |  |  |  |
|                       |                                                                    |                 |  |  |  |
|                       |                                                                    |                 |  |  |  |
|                       |                                                                    |                 |  |  |  |
|                       |                                                                    |                 |  |  |  |
|                       |                                                                    |                 |  |  |  |
|                       | Add Remove Properties Conr                                         | nect Disconnect |  |  |  |
|                       |                                                                    |                 |  |  |  |

Klik op Connect, er wordt verbinding met de server (basiscomputer) gemaakt (dus nog niet met de set). Je ziet dan bijvoorbeeld:

| Je   | ziet dan bijvoorbe    | eela:                        |                      |                   |         |
|------|-----------------------|------------------------------|----------------------|-------------------|---------|
| Room | RS-BA1 Remote Utilit  | y                            |                      |                   | _ 🗆 🗡   |
| F    |                       |                              |                      |                   |         |
| R    | adio Operation        | <b>_</b>                     |                      | ?                 | Help    |
| Ē    | adio List Server List | About                        |                      |                   |         |
|      |                       |                              |                      |                   |         |
|      | DA1D\/I               |                              |                      |                   |         |
|      |                       |                              | 100 100 1 101        |                   |         |
|      |                       | Address<br>Control Doub(UDD) | 132.168.1.101        |                   |         |
|      | CUNNECTING            | Liser ID                     | PA1RVI               |                   |         |
|      |                       |                              |                      |                   |         |
|      |                       |                              |                      |                   |         |
|      |                       | Internet Access Line         | ADSL/CATV Round-trip | Omsec Packet Loss | 0%      |
|      |                       |                              |                      |                   |         |
|      |                       |                              |                      |                   |         |
|      |                       |                              |                      |                   |         |
|      |                       |                              |                      |                   |         |
|      |                       |                              |                      |                   |         |
|      |                       |                              |                      |                   |         |
|      |                       |                              |                      |                   |         |
|      |                       |                              |                      |                   |         |
|      |                       |                              |                      |                   |         |
|      |                       |                              |                      |                   |         |
|      |                       |                              |                      |                   |         |
|      |                       |                              |                      |                   |         |
|      |                       |                              |                      |                   |         |
|      |                       |                              |                      |                   |         |
|      |                       |                              |                      |                   |         |
|      |                       |                              |                      | ,                 |         |
|      |                       | Add Remo                     | ve Properties        | Connect Dis       | connect |
|      |                       |                              |                      |                   |         |

Dan naar Radio Operation > Radio List om verbinding te maken met de set door op Connect te klikken. Je ziet dan zoiets als:

| R5-BA1 Remote Utility     |                                                                                                    | _ 🗆 X          |
|---------------------------|----------------------------------------------------------------------------------------------------|----------------|
| Radio Operation           | <b>v</b>                                                                                                    | ? Help         |
| Radio List Server List Ab | put                                                                                                    |                |
| ICOM IC7700               | (PA1RVL 192.168.1.101)<br>Serial Data<br>19200bps: CI-V Address 7C<br>Virtual COM Port Number 15<br>Audio Device<br>AF Output Default Device<br>MOD Input Default Device<br>Virtual Audio ICOM_VAUDIO-1 [I=2 ( | 0=2] AF MOD    |
|                           |                                                                                                    |                |
| Settings Connect          | Disconnect AF MOD                                                                                                    | Monitor Delete |

Je kan de Settings wijzigen door eerst te Disconnecten. Hier een werkend voorbeeld:

| adio List Server List | About  <br>.R¥L) |                      | _               |               | ?)>                                   |  |
|-----------------------|------------------|----------------------|-----------------|---------------|---------------------------------------|--|
| Coursels Datasa       | A 🗹              | F Transmission       |                 | MOD Transmiss | ion                                   |  |
| Codecs                | LPC              | 12<br>4 1ch 16bit    |                 | IM 1ch 16bit  | · · · · · · · · · · · · · · · · · · · |  |
| Prebuffer(ms)         | ŀ                |                      | 100             |               | 100                                   |  |
|                       | I R              | etransmission        |                 |               | Recommended                           |  |
| Virtual COM Port N    | umber            | COM15                |                 | ~             | ]                                     |  |
| AF Output Device      |                  | Default Device       |                 | ~             | 48kHz 🔽                               |  |
| MOD Input Device      |                  | Default Device       |                 | ~             | 48kHz 💌                               |  |
| Virtual Audio Sampl   | e Rates          | (become effective af | ter application | reboot.)      | 48kHz 💌                               |  |
|                       |                  |                      |                 | Connect       | Save                                  |  |
|                       |                  |                      |                 |               |                                       |  |
|                       |                  |                      |                 |               |                                       |  |

Dan het programma Remote Control opstarten (Remote Utility laten draaien). Zie hieronder voor mijn waarden in Connect Setting. (groene knop op UIT) De Baud Rate en CI-V address (Radio) moeten overeenkomen met de waarden van de set. (voor IC7700 zie menu OTHERS) COM Port heb ik op 15 gezet.

| R5-BA1 Remote Control                                                           |              |
|---------------------------------------------------------------------------------|--------------|
| File View Option Help                                                           |              |
|                                                                                 |              |
| COM                                                                             | BAND FILTER  |
| TRANSMIT                                                                        | 1.8 FILTER   |
| IC-7700                                                                         | 3.5 TWIN-PBT |
| TUNE Remote Utility                                                             |              |
|                                                                                 |              |
| E MONI MEN Search                                                               | 14 PBT-CLR   |
|                                                                                 | 1⊕<br>21     |
| FUNCTION SZPOUT COM Port Baud rate(bps) FUNCTION SZPOUT COM Port Baud rate(bps) | 24           |
|                                                                                 | 28 NOTCH1    |
| SWR 1 CI-V address CI-V address TBW : MID                                       | 50 NOTCH2    |
|                                                                                 | 430 APF      |
|                                                                                 | 1200 TPF     |
| Audio Device (Voice Memory)                                                     |              |
| RF POWI Realtek AC97 Audio SPLIT DUP                                            |              |
|                                                                                 |              |
| AF-3-SI C-PW1 is connected.                                                     |              |
| MIC SET DOWN UP DOWN UP SIGNALING                                               | TSA          |
| SET W MW M-CLR TON/DSQ VSC                                                      | TSV          |
|                                                                                 |              |

Stel de MIC SET in.

Het MOD level en op ACC zetten (zodat de set overschakelt op ACC voor audio overdracht).

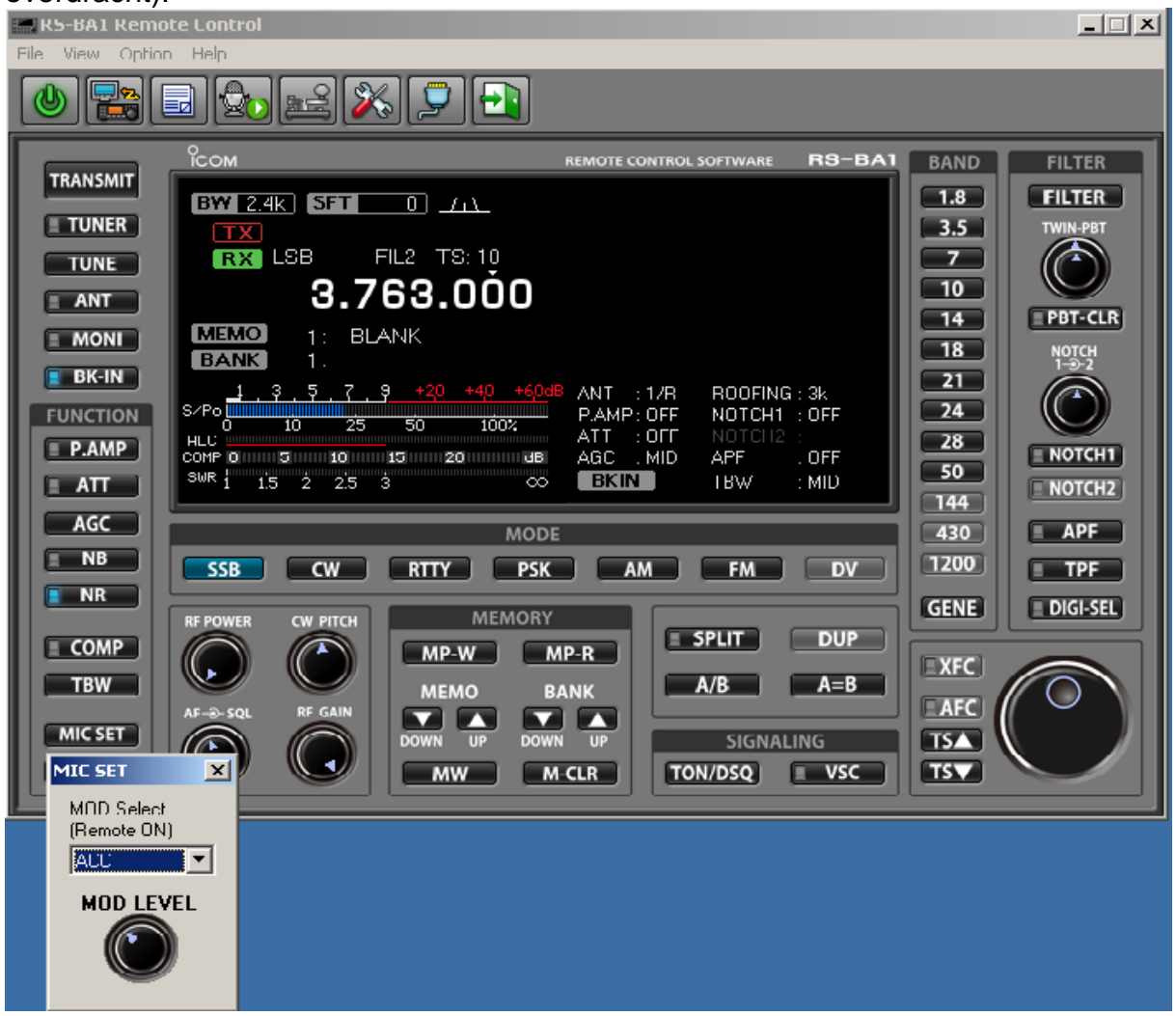

Voor een goede remote werking moet eerst het programma Remote Utility op de basis PC opgestart worden (set moet aanstaan, het programma Remote Control hoeft niet te draaien)

Daarna ga je verbinding maken met de Remote PC. (Eerst Remote Utility, verbinding maken, radio kiezen en Remote Control opstarten)